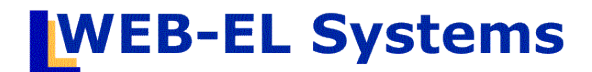

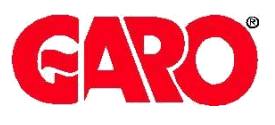

# MOTORVÄRMAR Version 4.1 HANDBOKEN manual för anläggningsägare

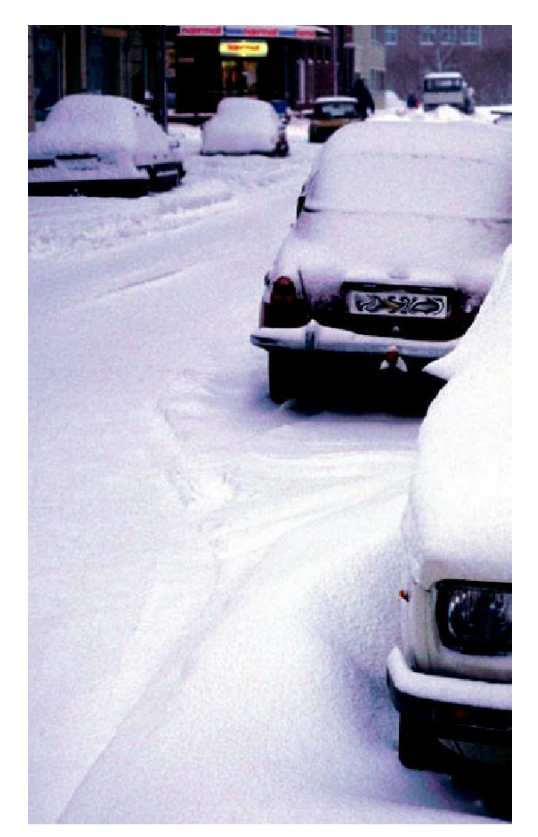

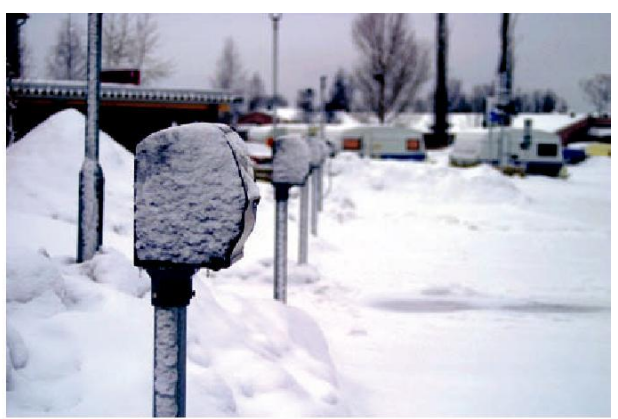

för administration och styrning av eluttag för parkeringar

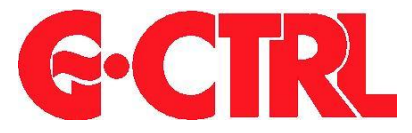

Administration: https://www.webel-online.se/admin

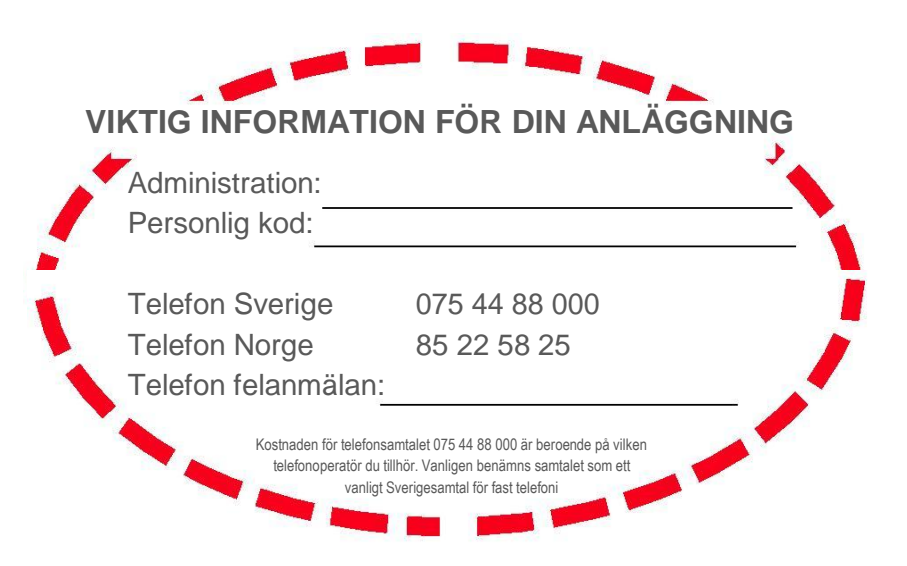

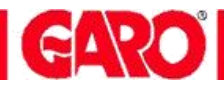

# INNEHÅLLSFÖRTECKNING

| :                          | Sida |
|----------------------------|------|
| INLOGGNING                 | 3    |
| HUVUDMENY                  | 4    |
| Kundadministration         | 5    |
| Kundregistrering           | 6    |
| Kundlista                  | 7    |
| Globala inställningar      | 8    |
| Temperaturkurva            | 9    |
| Larmhistorik               | 10   |
| Konfiguration drifttagning | 11   |
| Transceivers               | 12   |
| Transceiverlista           | 13   |
| Platskontroll              | 14   |
| Administratörkonton        | 15   |
| FELSÖKNING                 | 16   |

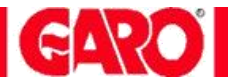

#### Inloggning till webbtjänsten

| 🗅 WEB-EL Systems 🗙                          |       |
|---------------------------------------------|-------|
| ← → C f https://www.webel-online.se/admin/  | ۳ 🚖 🗉 |
| WEB-EL Systems                              |       |
| Administration inloggning Servertjänst      |       |
| i i i i i i i i i i i i i i i i i i i       |       |
| Ange administrationskod och lösenord        |       |
| Användare                                   |       |
| Lösenord Lögga in                           |       |
| <u>Om cookies</u><br>(C) Copyright WEBEL AB |       |
|                                             |       |
|                                             |       |
|                                             |       |
|                                             |       |
|                                             |       |
|                                             |       |
|                                             |       |
|                                             |       |
|                                             |       |

Administration

Motorvärmarstyrning

Inloggningsadress: https://www.webel-online.se/admin

Administratören upprättar vissa generella inställningar för systemet. Inloggningskoden anger även olika rättigheter till systemet. Inaktivitetstiden är 9 timmar, därefter måste ny inloggning ske.

Vid drifttagning meddelar Webel AB de aktuella inloggningsuppgifterna.

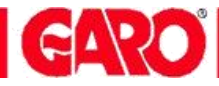

#### HUVUDMENY

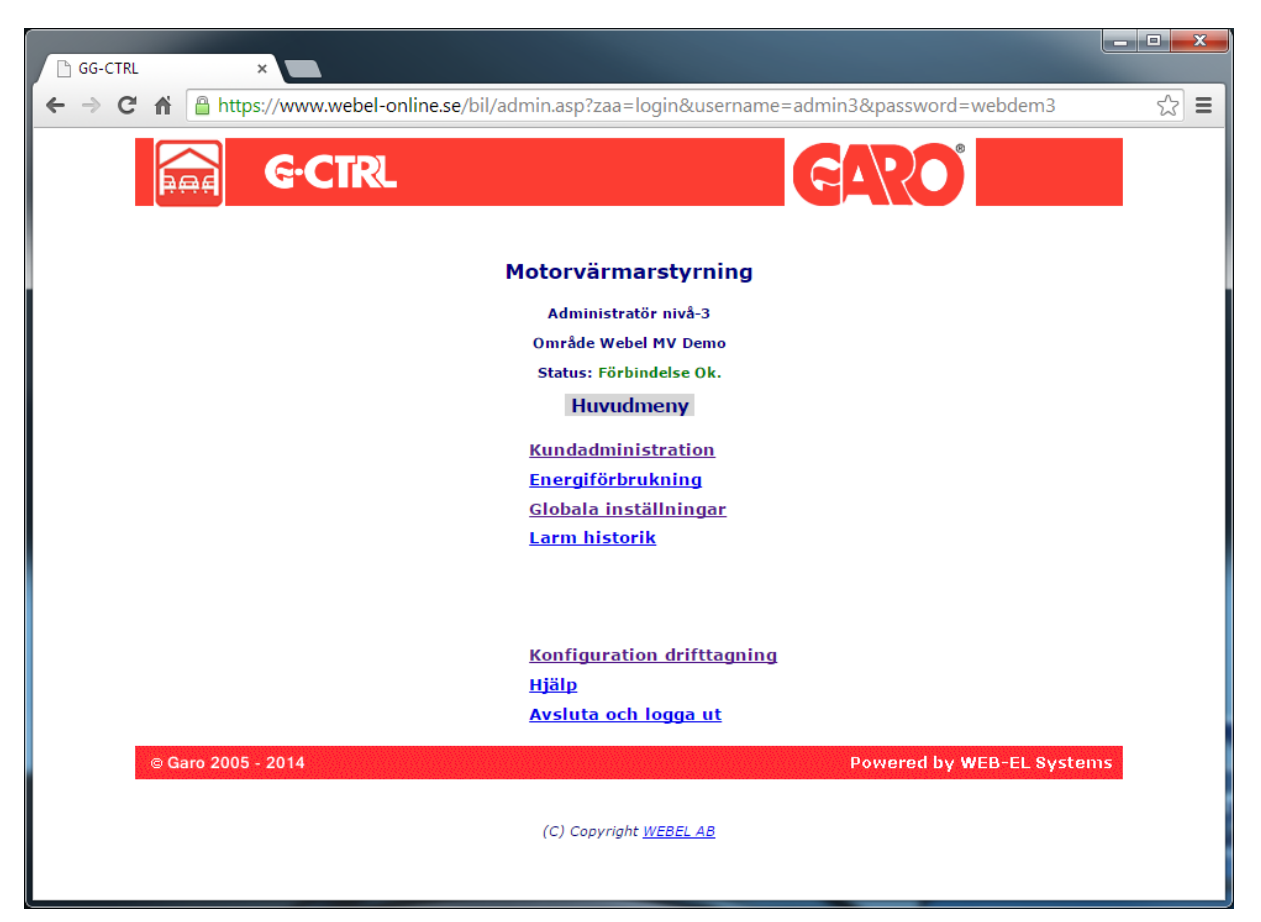

| Kundadministration         | Här hittar du listan över alla motorvärmarplatser i anläggningen och vilka<br>kunder som är inbokade på motorvärmarplatserna.<br>Här registrerar du även nya kunder.          |
|----------------------------|----------------------------------------------------------------------------------------------------|
| Energiförbrukning          | Visar energiförbrukning för varje plats och för hela anläggningen                                                                                                    |
| Globala inställningar      | Generella inställningar för anläggningen. Här görs bl.a. inställning av inkopplingstid vid olika yttertemperaturer, e-post adresser för lar, etc.                             |
| Larmhistorik               | Larmhistorik över alla motorvärmarplatser                                                                                                    |
| Konfiguration drifttagning | Menyn används vid driftsättning av anläggningen. Den används också när en insats av någon anledning ska bytas ut eller om anläggningen ska expandera med nya G-CTRL el-uttag. |

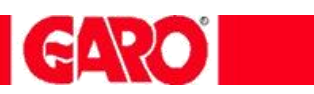

### **HUVUDMENY / Kundadministration**

| Mttps://www.webel-online.se/bil/Custom_list.asp P - P C X G G-CTRL X A T X C X     Adviv Redigera Visa Evroriter Verktyg Hjälp     Y Y Y Y K A X Säkghet * Verktyg * *     COCCCCCCCCCCCCCCCCCCCCCCCCCCCCC                                                                                                    |                                                                                              |              |              |
|----------------------------------------------------------------------------------------------------|----------------------------------------------------------------------------------------------|--------------|--------------|
| akiv Redigera Visa Eavoriter Verktyg Hjälp<br>→ · · · · · · · · · · · · · · · · · · ·                                                                                                    | ← 🕣 🥖 https://www.webel-online.se/bil/custom_list.asp 🛛 🔎 マ 🔒 🗟 ♂ 🗙                          | 🩆 G-CTRL 🛛 🗙 | <b>↑ ★</b> ⊅ |
| A constraint of the state of the state of | <u>A</u> rkiv <u>R</u> edigera V <u>i</u> sa <u>F</u> avoriter Verkt <u>yg</u> <u>H</u> jälp |              |              |
| COCOR       Motorvärmarstyrning         Inleggad - Administratör nivå-3         Område Webel MV Demo         Kundadministration         Kundregistrering - Underhåll         TidsBokning - Kundlista                                                                                                    | 🛐 🔻 🛐 👻 🖃 🖶 👻 Sida 🔻 Sāk <u>e</u> rhet 🔻 Ver <u>k</u> tyg 🕶 🕢 🕶                              |              |              |
| CORR     Motorvärmarstyrning     Inlogad - Administration invå-3        Område Webel MV Demo     Kundadministration     Kundregistrering - Underhåll     TidsBokning - Kundlista                                                                                                    |                                                                                              |              | ^            |
| Motorvärmarstyrning<br>Inloggad - Administration nivä-3<br>Område Webel MV Demo<br>Kundadministration<br>Kundregistrering - Underhåll<br>TidsBokning - Kundlista<br>Återgå                                                                                                    | CTR                                                                                          |              |              |
| Motorvärmarstyrning<br>Inloggad - Administratör nivå-3<br>Område Webel MV Demo<br>Kundadministration<br>Kundregistrering - Underhåll<br>TidsBokning - Kundlista<br>Återgå                                                                                                    |                                                                                              |              |              |
| Motorvärmarstyrning       Inloggad - Administratör nivå-3         Område Webel MV Demo         Kundadministration         Kundregistrering - Underhåll         TidsBokning - Kundlista         Återgå                                                                                                    |                                                                                              |              |              |
| Motorvärmarstyrning       Inloggad - Administration nivà-3         Område Webel MV Demo       Kundadministration         Kundreqistrering - Underhåll       TidsBokning - Kundlista         Återgå       Återgå                                                                                                    |                                                                                              |              |              |
| Inloggal - Administration NKundadministration<br>Kundadministration<br>Kundreqistrering - Underhåll<br>TidsBokning - Kundlista<br>Återgå                                                                                                    | Motorvärmarstyrning                                                                          |              |              |
| Kundadministration         Kundregistrering - Underhåll         TidsBokning - Kundlista                                                                                                    | Inloggad - Administratör nivå-3                                                              |              |              |
| Kundadministration<br>Kundregistrering - Underhåll<br>TidsBokning - Kundlista<br>Återgå                                                                                                    | Område Webel MV Demo                                                                         |              |              |
| Kundreqistrering - Underhåll<br>TidsBokning - Kundlista<br>Återgå                                                                                                    | Kundadministration                                                                           |              |              |
| TidsBokning - Kundlista<br>Atergā                                                                                                    | Kundregistrering - Underhål                                                                  | II           |              |
| <u>Atergā</u>                                                                                                    | <u>TidsBokning - Kundlista</u>                                                               | -            |              |
| <u>Aterga</u>                                                                                                    |                                                                                              |              |              |
| Atergà                                                                                                    |                                                                                              |              |              |
|                                                                                                    | <u>Atergă</u>                                                                                |              |              |
|                                                                                                    |                                                                                              |              |              |
|                                                                                                    |                                                                                              |              |              |
|                                                                                                    |                                                                                              |              |              |
|                                                                                                    |                                                                                              |              |              |
|                                                                                                    |                                                                                              |              |              |
|                                                                                                    |                                                                                              |              |              |
|                                                                                                    |                                                                                              |              |              |
|                                                                                                    |                                                                                              |              |              |
|                                                                                                    |                                                                                              |              |              |
| © CARD AR 2005-2012                                                                                                    | @ CARO AR 2005-2012                                                                          |              |              |
| S GRIG AD 2003 2012                                                                                                    | e dako ab 2005-2012                                                                          |              |              |
| *                                                                                                    |                                                                                              |              | -            |
| € 100 % 🔻 💡                                                                                                    |                                                                                              |              | 🔍 100 % 🔻 🔡  |
|                                                                                                    |                                                                                              |              |              |

| Kundregistrering - Underhåll | Kunduppgifter, funktionsval av tidstyrning eller konstant tillslagen motorvärmarplats eller outhyrd avstängd plats |
|------------------------------|----------------------------------------------------------------------------------------------------|
| Tidsbokning - Kundlista      | Lista över alla platser och kunder                                                                                 |

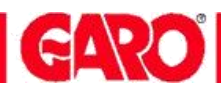

#### HUVUDMENY / Kundadministration Kundregistrering – Underhåll

|                                                                                                    | Arkiv Bedigera Vjsa Eavoriter Verktyg                                                                                                    | ा D र 🔒 🗟 C X 💋 G-CT<br>। Ljälp<br>et र Verkstyg र 🔞 र                                                                                                    |                                                                                                    | £                                      | <b>Förhandsbokning 1</b> –<br>Förhandsboka 1:a nästkommande<br>kund. Automatisk överflyttning till                                          |
|----------------------------------------------------------------------------------------------------|----------------------------------------------------------------------------------------------------|----------------------------------------------------------------------------------------------------|----------------------------------------------------------------------------------------------------|----------------------------------------|----------------------------------------------------------------------------------------------------|
| SÖK – Söka på platsnummer<br>eller lägenhetsnummer                                                                                                    | Sók Platsar, Lägenhetsar,                                                                                                    | Motorvärmarstyrning<br>aterný - 1 - emřáca Webel HV Demo<br>ndregistrering - Underhåll<br>Aternà                                                                                                    |                                                                                                    |                                        | övertagandedatum. Tips: Boka här<br>en avstängning om Du vill att<br>platsen ska vara ex. outhyrd fr.o.m.<br>visst datum (övertagandedatum) |
| Funktionsval – Aktiv kund<br>Alltid tillslagen, Styrd av<br>användare eller helt<br>Avstängd (outhyrd)<br>Export ID – Information som<br>skickas med i export fil vid<br>energiredovisning<br>Inkludera i energiredov.<br>Platsen tas med i export fil<br>vid energiredovisning<br>Exkludera från autom.<br>uppdatering - Platsen<br>uppdateras inte automatisk<br>vid kunduppdatering<br>Personlig kod - Ange här<br>kundens personliga kod | Platsnr.     1     600       Lägenhetsnr.     600       Platsin formation - Konduppgifter     Platsin formation - Konduppgifter       Platsin formation - Konduppgifter     Platsin formation - Konduppgifter       Platsin formation - Konduppgifter     Platsin formation - Konduppgifter       Platsin formation - Konduppgifter     Platsin formation - Konduppgifter       Platsin formation - Konduppgifter     Försage in the second second seco | Spara      Spara      Spara | Sinhaddoboking 2 Sinhaddoboking 2 Sinhaddoboking 2 Sinhaddoboking 2 Sinhaddoboking 2 Sinhaddoboking 3 Sinhaddoboking 3 Sinhad |                                        | Förhandsbokning 2 –<br>Förhandsboka 2:a nästkommande<br>kund                                                                                |
| Tillfällig tillslagsperiod - Ange<br>datumperiod när Du vill att<br>el-uttaget ska vara kontinuerligt<br>tillslaget                                                                                                    | Source and instantinger in                                                                                                    | (Kaladera)<br>Mäste Du vara Inogaet som administratör und<br>Ataceta                                                                                                    | ₹evrmé3<br>®{ 75 % ▼                                                                                                    | •<br>                                  |                                                                                                    |
| Kundregistrering - Underh                                                                                                    | <b>åll</b> Kunduppgift<br>Personlig ko<br>Koden anvä<br><b>Personlig k</b>                                                                                                    | ter registrerat<br>od kan fritt till<br>Inds sedan vi<br><b>tod -</b> <i>Tips: V</i> a                                                                                                    | s för valt parkerir<br>delas till kunden,<br>d webbinloggnin<br>anligen anges de                                                                                                    | gspla<br>men<br>g och<br><i>fyra</i> . | itsnummer.<br>måste bestå av siffror, 0-9.<br>i telefoninloggning.<br>sista siffrorna i personnumret                                        |
| Funktionsval                                                                                                    | Välj här vilke                                                                                                    | en funktion d                                                                                                    | u vill att el-uttage                                                                                                    | t ska                                  | ha                                                                                                    |
| Grupp nr                                                                                                    | Funktion sor                                                                                                    | n ger möjligh                                                                                                    | et att samköra fle                                                                                                    | ra el-u                                | uttag via <b>ett</b> enda bokningsschem                                                                                                    |
|                                                                                                    | Gruppnr 0<br>Gruppnr 1 –                                                                                                    | = En<br>• <b>999</b> = Gru<br>nå                                                                                                    | skilt bokningssch<br>uppstyr alla el-utta<br>gon av gruppens                                                                                                    | iema<br>gen v<br>ingå                  | för el-uttaget<br>ia <b>ett</b> bokningsschema för<br>ende el-uttag                                                                         |
|                                                                                                    |                                                                                                    | För r                                                                                                    | ner information -                                                                                                    | kont                                   | akta WEB-EL AB (webel.se)                                                                                                    |
|                                                                                                    | Glöm inte at                                                                                                    | tt <b>SPARA</b> till                                                                                                    | ägg och ändringa                                                                                                    | ar !                                   |                                                                                                    |

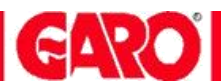

#### HUVUDMENY / Kundadministration / Tidsbokning – Kundlista

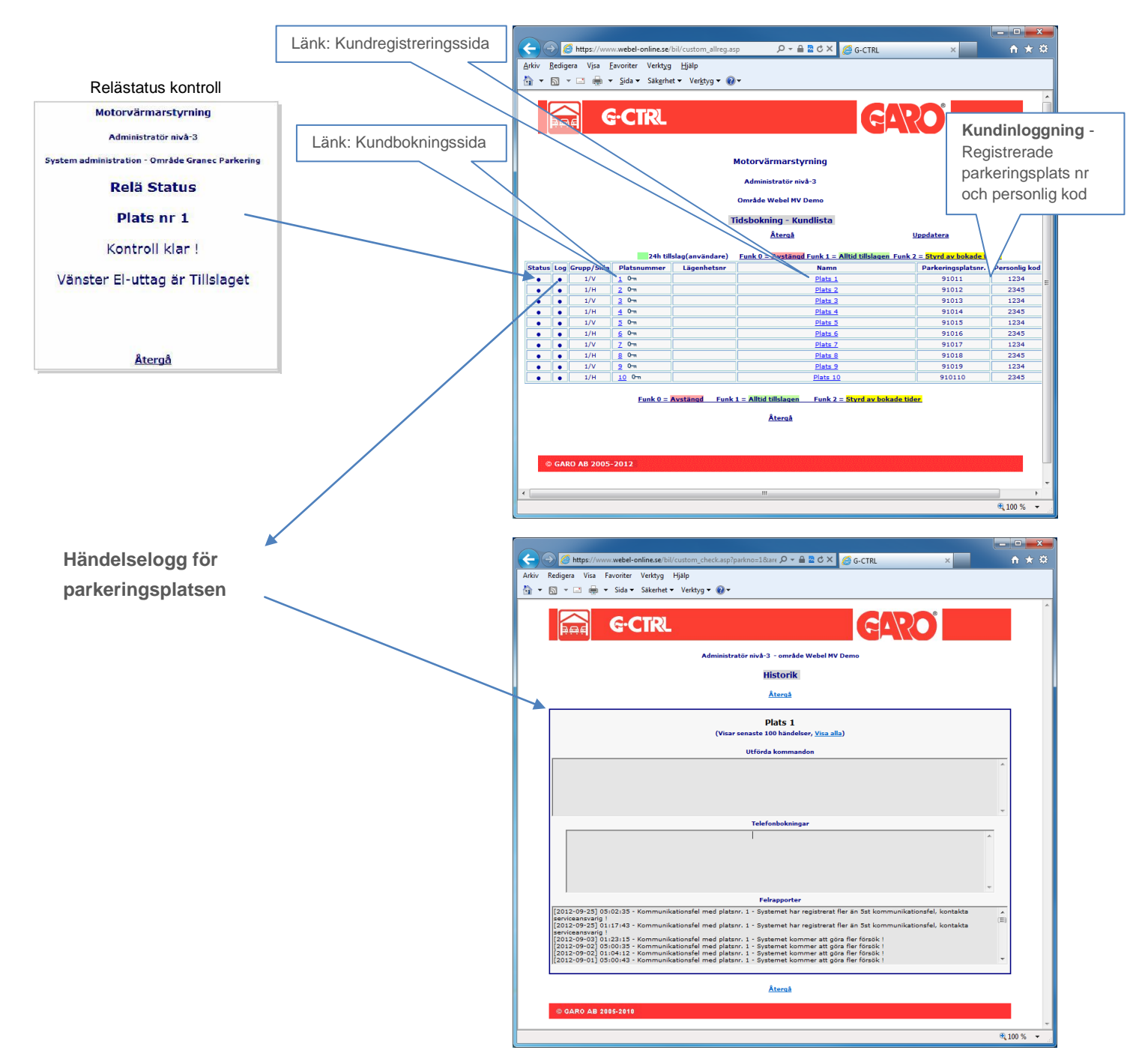

| Status      | Kontrollerar om el-uttaget är tillslaget eller frånslaget                                                                                              |
|-------------|----------------------------------------------------------------------------------------------------|
| Log         | Visar tidigare händelser för el-uttaget, t.ex. om en skyddsbrytare löst ut och i så fall när                                                           |
| Grupp/Sida  | Visar vilka el-uttag som arbetar enskilt (0) eller i grupper (1 – 999) och vilken el-uttagssida (vänster/höger) som platsen tillhör i motorvärmarhuven |
| Platsnummer | Direktlänk till användarens egen bokningssida                                                                                                    |
| Namn        | Länk till Kundregistrering                                                                                                    |

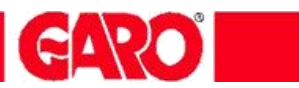

## HUVUDMENY — Globala inställningar

| Arkiv <u>R</u> edigera Visa <u>F</u> avoriter Verktyg <u>Hj</u> älp                                                                                                    |
|----------------------------------------------------------------------------------------------------|
| 🛐 🔻 🗟 👻 🖃 👼 👻 Sida 🕶 Säkerhet 👻 Verktyg 💌 🕢 🛪                                                                                                    |
|                                                                                                    |
| Motorvärmarstyrning                                                                                                    |
| Administratör nivå-3                                                                                                    |
| Administration globala inställningar                                                                                                    |
| Återgå                                                                                                    |
| Globala inställningar                                                                                                    |
| Områdesnummer                                                                                                    |
| 9101 - Tilldelat områdesnummer                                                                                                    |
| Områdesnamn                                                                                                    |
| Webel MV Demo - Publikt områdesnamn                                                                                                    |
| Felmeddelande - anläggningsövervakning                                                                                                    |
| Via epost support@webel.se - ange epostadress                                                                                                    |
| via SMS - ande SMS-nummer(mobility) - Tillvalstiänst                                                                                                    |
| Funktionskontroll                                                                                                    |
| V antal per dvan 10 - el-uttaget slår till och ger ström under en minut när fordonet ansluts till stolpen                                                                            |
| Direktstart                                                                                                    |
| V antal per dvon 4 - direkt tillslag av el-uttag                                                                                                    |
| Telefonstyrning                                                                                                    |
| 🗹 - Tillåt användaren att styra sitt eluttag genom telefontjänsten                                                                                                    |
| Konstantström(24h)                                                                                                    |
| 🗑 - Tillåt användaren att välja 24h ström för sitt uttag (Gäller endast uttag med energimätning)                                                                                     |
| Knapplås                                                                                                    |
| 🗹 - Tillåt användaren att låsa/låsa upp knappsatsen på enheten                                                                                                    |
| Direktstartstid                                                                                                    |
| 90 - Tillslagstid(0-255) minuter                                                                                                    |
| Återkommande tid                                                                                                    |
| 4 - antal(0-4) återkommande tidsbokningar/dygn                                                                                                    |
| Tilfallig tid/dag                                                                                                    |
| - antal(0-1) tillfälliga tidsbokningar/dygn                                                                                                    |
| Tillfällig tid/vecka                                                                                                    |
| / - antal(1-7) tillfälliga tidsbokningar/vecka                                                                                                    |
| Säkerhetsfunktion                                                                                                    |
| L tillslag aktiveras for samtliga el-uttag vid kommunikationsavbrott som varar längre än 30 min med servertjänst                                                                     |
| Inställning av <u>Temperaturkurva</u>                                                                                                    |
| Förändringar av globala inställningar uppdateras i alla el-uttag vid nidnatt<br>För att spara nya inställningar måste Du vara inloggad som administratör nivå-3 <b><u>Atergå</u></b> |
| f H                                                                                                    |
| €,100% ▼                                                                                                    |

| Områdesnummer                | Tilldelat områdesnummer (kan ej ändras)                                                                                                    |  |  |  |
|------------------------------|----------------------------------------------------------------------------------------------------|--|--|--|
| Områdesnamn                  | Registrering av områdesnamn                                                                                                    |  |  |  |
| Felmeddelande                | Systemet skickar e-post eller sms om systemet har kommunikationsfel, t ex<br>om en mv-plats inte fungerar eller om systemet inte har kontakt med                                                                         |  |  |  |
| Anläggningsövervakning       | servertjänsten. Flera e-postadresser kan anges separerade med semikolon.                                                                                                    |  |  |  |
| Funktionskontroll            | När en bil ansluts till el-uttaget slår det till i en minut för att säkerställa att<br>inte motorvärmarsladden är skadad, eller att skyddsbrytaren har löser ut.<br>Här anger du maximalt antal funktionskontroller/dygn |  |  |  |
| Direktstart                  | Antal tillåtna direktstarter per dygn                                                                                                    |  |  |  |
| Direktstarttid               | Inställning av direktstartstid i minuter (fast gångtid, ej styrd av yttertemperatur)                                                                                                    |  |  |  |
| Telefonstyrning              | Tillåt av användaren(kunden) kan styra Sitt el-uttag via telefontjänsten                                                                                                    |  |  |  |
| Konstantström(24h)           | Tillåter användaren(kunden) att slå till el-uttaget dygnet runt                                                                                                    |  |  |  |
| Knapplås<br>Återkommande tid | Tillåter användaren(kunden) att låsa/låsa upp knappsatsen för sitt el-uttag<br>Inställning av max antal återkommande tider/dygn                                                                                          |  |  |  |
| Tillfällig tid/ dygn         | Inställning av max antal tillfälliga tider/dygn                                                                                                    |  |  |  |
| Tillfällig tid/vecka         | Inställning av max antal tillfälliga tider/vecka                                                                                                    |  |  |  |
| Säkerhetsfunktion            | Vid markering kommer el-uttagen att aktiveras om systemfel uppstår, t.ex. om systemet tappar kontakten med Internet i mer än 30 minuter                                                                                  |  |  |  |
| Temperaturkurva              | Länk - Inställning av temperaturkurva (gångtid vid olika yttertemperaturer)                                                                                                    |  |  |  |

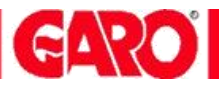

#### HUVUDMENY — Globala inställningar – temperaturkurva

|                                                                                               |                   | -                                 |                  |
|-----------------------------------------------------------------------------------------------|-------------------|-----------------------------------|------------------|
| C Mttps://www.webel-online.se/bil/setup_tempchart.asp                                         | ୦ 🚾 🗎 ד 🔍         | X 🥖 G-CTRL                        | × 🕺 🕆 🛠          |
| <u>A</u> rkiv <u>R</u> edigera V <u>i</u> sa <u>F</u> avoriter Verkt <u>v</u> g <u>H</u> jälp |                   |                                   |                  |
| 🚹 🔻 🖾 👻 🖃 🗮 👻 Sida 👻 Säk <u>e</u> rhet 👻 Ver <u>k</u> tyg 👻 🕢 🗸                               |                   |                                   |                  |
| G-CTRL                                                                                        |                   | GARO                              |                  |
| Motorv                                                                                        | ärmarstyrning     |                                   |                  |
| Admin                                                                                         | istratör nivå-3   |                                   |                  |
| Administration Temperatu                                                                      | ırkurva - Område  | Webel MV Demo                     |                  |
|                                                                                               |                   |                                   |                  |
|                                                                                               | <u>Återgå</u>     |                                   |                  |
| Temperatur & Inkopplingstid                                                                   |                   |                                   |                  |
| Temperatur/I                                                                                  | nkopplingstid i m | nuter                             |                  |
| >+15                                                                                          | 0 min             |                                   |                  |
| +10                                                                                           | 0 min             |                                   | =                |
| +5                                                                                            | 30 min            |                                   |                  |
| 0                                                                                             | 52 min            |                                   |                  |
| -5                                                                                            | 74 min            |                                   |                  |
| -10                                                                                           | 96 min            |                                   |                  |
| -15                                                                                           | 108 min           |                                   |                  |
| -20                                                                                           | 150 min           |                                   |                  |
| -25                                                                                           | 215 min           |                                   |                  |
| -30                                                                                           | 240 min           |                                   |                  |
| -35                                                                                           | 240 min           |                                   |                  |
| <-40                                                                                          | 240 min           |                                   |                  |
| Övergå                                                                                        | ngstid i minuter  |                                   |                  |
|                                                                                               |                   |                                   |                  |
|                                                                                               | 15 min            |                                   |                  |
| För att spara nya inställningar måste Ni vara inlo                                            | ggad som adminis  | tratör nivå-3 Spara <u>Åter</u> e | <u>ۇر</u>        |
| © GARO AB 2005-2012                                                                           |                   |                                   |                  |
|                                                                                               |                   |                                   | € 100 % <b>▼</b> |

Temperaturkurva

Inkopplingstiden är den tid som motorvärmarplatsen startar <u>före</u> den bokade avresetiden. Kan fritt ställas in för var 5:e grad. Övergångstiden är en extra gångtid som systemet lägger till bokningstiden efter angiven avresetid.

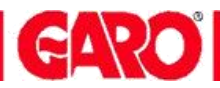

#### HUVUDMENY — Larmhistorik

|                                                                                                |         | × |
|------------------------------------------------------------------------------------------------|---------|---|
| 🗲 🕣 🍘 https://www.webel-online.se/bil/alarm_all.asp 🛛 🖓 👻 🚔 🖻 🖄 🌠 🍪 G-CTRL - Larm historik 🛛 🗙 | ♠ ★     | ₽ |
| Arkiv Redigera Visa Favoriter Verktyg Hjälp                                                    |         |   |
| 🖄 🔻 🖾 👻 🚍 🖶 Sida 🔻 Säkerhet 👻 Verktyg 👻 🔞 👻                                                    |         |   |
|                                                                                                |         | Â |
|                                                                                                |         |   |
|                                                                                                |         |   |
| Motorvärmarstvrning                                                                            |         |   |
| Administrativ nivå-3                                                                           |         |   |
| Område Webel MV Deme                                                                           |         |   |
|                                                                                                |         |   |
| Larm historik - Alla platser                                                                   |         |   |
| Återgå                                                                                         |         |   |
|                                                                                                | *       |   |
|                                                                                                |         |   |
|                                                                                                |         |   |
|                                                                                                |         |   |
|                                                                                                |         |   |
|                                                                                                |         | = |
|                                                                                                |         |   |
|                                                                                                |         |   |
|                                                                                                |         |   |
|                                                                                                |         |   |
|                                                                                                |         |   |
|                                                                                                |         |   |
|                                                                                                |         |   |
|                                                                                                |         |   |
|                                                                                                |         |   |
|                                                                                                |         |   |
|                                                                                                | -       |   |
|                                                                                                |         |   |
| <u>Aterga</u>                                                                                  |         |   |
| © GARO AB 2005-2012                                                                            |         | - |
|                                                                                                | ۹ 100 % |   |

Larmhistorik

Larmredovisning över alla platser för de senaste 90 dagarna

• Senaste händelsen är överst i listan

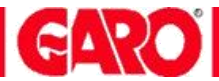

## HUVUDMENY — Konfiguration drifttagning

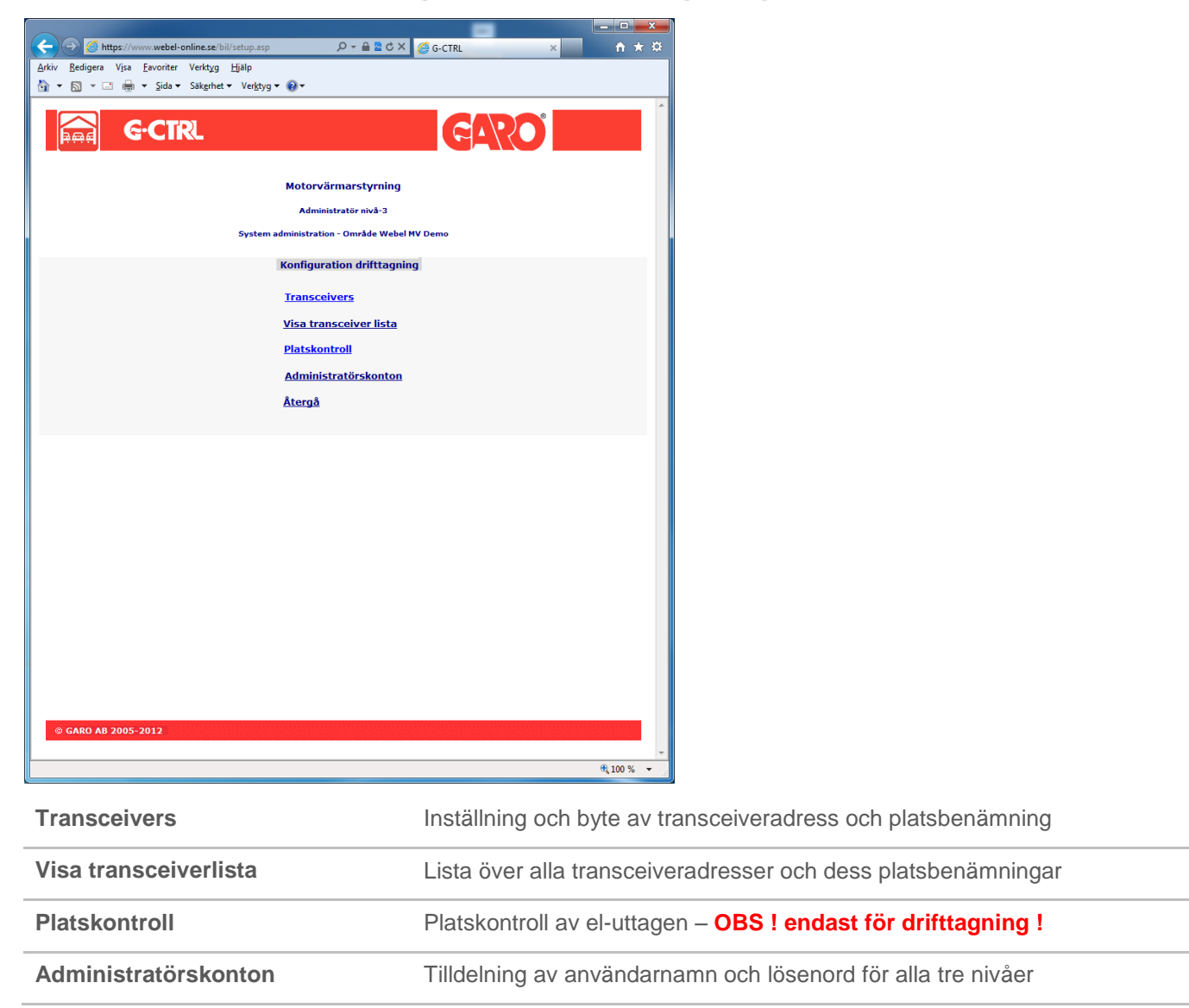

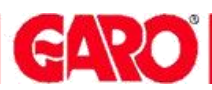

#### Konfiguration drifttagning / Transceivers

| 🗲 🕣 🖉 https://www.webel-online.se/bil/setup_node.asp 🖉 🗧 🗟 🕈 🎽 🖉 G-CTRL Transceiver setup 🛛 🖈 🔅                   |     |                                                                                                    |
|----------------------------------------------------------------------------------------------------|-----|----------------------------------------------------------------------------------------------------|
| Arkiv <u>R</u> edigera V <u>i</u> sa <u>F</u> avoriter Verkt <u>yg</u> <u>Hj</u> älp                              |     |                                                                                                    |
| 🚰 🔻 🖾 👻 🖃 🐳 Sida 🗙 Säkerhet 👻 Ver <u>k</u> tyg 👻 🔞 👻                                                              | Г   |                                                                                                    |
| GeCTRL       GARO®         Administratör nivå-3         Administration Transceivers - område Webel MV Demo        |     | Sök Transceiver -<br><u>Börja alltid</u> med att söka på<br>transceiveradress eller<br>objektnummer (platsbenämning)                |
| <u>Átergā</u>                                                                                                    | L   |                                                                                                    |
| Sök transceiver<br>Transceiver adress Sök<br>Objekt nummer Sök                                                    |     | Lägga till / Ändra /<br>Ta bort Transceiver -<br>För vana administratörer - Tag<br>först kontakt med WEBEL om Ni<br>behöver hjälp ! |
| Lägg till/Andra/Ta bort Transceiver                                                                               |     |                                                                                                    |
| Transciever adress IP Router 100-000-023<br>Vänster sida Höger sida<br>Platsbenämning<br>Sorteringsnummer<br>Namn |     | Transceiverenheten <u>måste</u><br>alltid först bytas ut i stolpen,<br>innan ett transceiverbyte kan<br>ske i systemet !            |
| Powermode Avslagen  Avslagen                                                                                      | r I |                                                                                                    |
| Radera     Spara       Utbyte av befintlig transceiver adress                                                     |     | Utbyte av Transceiver -<br>Ange här den nya ID-adressen<br>och klicka sedan på<br>"Registrera ny adress"                            |
| Befintlig transc. adress andras till                                                                              |     |                                                                                                    |
| Registrera ny adress                                                                                              |     |                                                                                                    |
| © GARO AB 2005-2012                                                                                               |     |                                                                                                    |
|                                                                                                    |     |                                                                                                    |
| E * 6,001 P                                                                                                    |     |                                                                                                    |

Transceivers

En transceiver(elektronikenhet) hanterar normalt två motorvärmarplatser, höger resp. vänster el-uttag i motorvärmarhuven. Här kan koppling ske mellan transceiveradress och platsbenämning. Funktionen för utbyte av transceiver måste alltid ske vid byte av insats.

## Konfiguration drifttagning — Transceiverlista

| <ul> <li>← → ▲ ↓ ↓ ↓ ↓ ↓ ↓ ↓ ↓ ↓ ↓ ↓ ↓ ↓ ↓ ↓ ↓ ↓ ↓</li></ul>                                                                                                    |                                                                                                    |
|----------------------------------------------------------------------------------------------------|----------------------------------------------------------------------------------------------------|
| Motorvärmarstyrning<br>Administratör nivå-3<br>Administration transceivers - område Webel MV Demo<br>Registrerade transceivers i systemet<br><u>Återgå</u>                                                                                                    | Kontroll -<br>Starta en<br>kommunikationskontroll<br>med samtliga transceivers i<br>Din anläggning  |
| Kommunikationskontroll av samtliga transceivrar i listan.         Kontrollen kan ta upp till 90 min beroende på antalet transceivrar.         Kontroll         Iransceiver Adress         Platsnr.Vänster         Output         Output | <b>Status -</b><br>Visar aktuell<br>kommunikationsstatus i Din<br>anläggning                        |
| 000-100-000-004       5       6       61.0       1       Ja       Okand         000-100-000-005       7       8       61.0       1       Ja       Okand         000-100-000-006       9       10       61.0       1       Ja       Okand         000-100-000-006       9       10       61.0       1       Ja       Okand         Listan slut - Återgå                                                                                                    | Kontroll -<br>Starta en<br>kommunikationskontroll<br>med en enskild transceiver i<br>Din anläggning |

| Visa transceiverlista | Alla registrerade transceivers i anläggningen visas i listan.<br>En transceiver hanterar två motorvärmarplatser, höger resp. vänster el-uttag<br>Länk: Klicka på adressen för att köra en enskild kommunikationskontroll |
|-----------------------|----------------------------------------------------------------------------------------------------|
| Prog vers             | Transceiver programnummer (firmware version)                                                                                                    |
| Aktiverad Ja          | Transceiver är aktiverad i servertjänsten                                                                                                    |
| Aktiverad Nej         | Transceiver är urkopplad i servertjänsten                                                                                                    |
| E.ID<br>Status        | 0 = Energimätning saknas, 1 = Energimätning<br>OK= ☺ , Okänd = Kommunikationsfel med huven(transceivern i stolpen)                                                                                                    |
|                       |                                                                                                    |

GARO

#### Konfiguration drifttagning - Platskontroll Endast för driftsättning av anläggning

| @ G                                 | CTRL                                                                    |                                                             |                       |         | G                   | RO                      | 2               |
|-------------------------------------|-------------------------------------------------------------------------|-------------------------------------------------------------|-----------------------|---------|---------------------|-------------------------|-----------------|
|                                     |                                                                         | Motorvärn                                                   | narstyrning           | 1       |                     |                         |                 |
|                                     |                                                                         | Administr                                                   | atör nivå-3           |         |                     |                         | Lippdatorar     |
|                                     | System administration - Område Granec Parkering "Status EL-uttag" efter |                                                             |                       |         |                     | "Status EL-uttag" efter |                 |
| Klickbar länk för                   |                                                                         | <b>Drifttagning</b>                                         | - Platsko             | ntrol   | I                   |                         | ution kommando. |
| Platsinformation -<br>Kunduppgifter |                                                                         | Âte                                                         | ergå                  |         |                     | 1                       |                 |
|                                     | <                                                                       | Status el-uttag =                                           | Tillslaget            | Frânsla | aget                | <u>Uppdatera</u>        |                 |
|                                     | L.nr - Plats                                                            | ID adress                                                   | Komma                 | ndo     | Status El-<br>uttag |                         |                 |
|                                     | <u>1-1</u>                                                              | 000-000-004-199                                             | On C C                | Off     | Vänster             | •                       |                 |
|                                     | 2-2                                                                     | 000-000-004-199                                             | On C C                | Off     | Höger               | •                       |                 |
|                                     | <u>. 3-3</u> .                                                          | 000-000-002-151                                             | On C C                | Off     | Vänster             | •                       |                 |
|                                     | <u>4-4</u>                                                              | 000-000-002-151                                             | Onfi                  | Off     | Höger               |                         |                 |
| © GARO AB 2005                      | lickbara kommand<br>Status El-uttaget" är                               | on för Tillslag och Fråns<br>ndrar färg för Till/Från-komma | lag av el-uti<br>ndon | ag.     | )                   |                         |                 |

#### Drifttagning – Platskontroll

Vid driftsättning av motorvärmarstolpar utförs kontroll av alla el-uttag - av installatör

|                                                                                                    | Motorvärmarstyrning                                             |   |
|----------------------------------------------------------------------------------------------------|-----------------------------------------------------------------|---|
|                                                                                                    | Platskontroll - Område Granec Parkering                         |   |
|                                                                                                    | Återgå                                                          |   |
|                                                                                                    | Plats nr : 1<br>Information                                     |   |
| Utförda kommandon                                                                                                    | Feirapporter                                                    |   |
| 007-11-22] 00.14:56 - Liser Energinatare V-uttag 1<br>07-11-22] 00.11:36 - Liser Energinatare V-uttag 1<br>007-11-20] 00.11:36 - Liser Energinatare V-uttag 1<br>071-11-9] 22.01:22 - V-uttag Uilsaget - t6 400min<br>077-11-19] 20.21:33 - V-uttag Uilsaget - t6 120min<br>077-11-19] 00.21:04 - Kontten Uis WEG (UII) 074.0<br>077-11-18] 00.18:59 - Liser Energinatare V-uttag 1 | 22.369 KWh<br>22.369 KWh<br>30.05 KWh<br>30.05 KWh<br>30.05 KWh |   |
| Telefonbokningar                                                                                                    |                                                                 |   |
| 107-11-15] 14:08:21 Inloggad - Platsnr:10011                                                                                                    |                                                                 | 4 |
|                                                                                                    |                                                                 | × |
|                                                                                                    |                                                                 |   |

GARO

## Konfiguration drifttagning - Administratörskonton

|              | G·CTRL        |                                                      | GARO                                                                                  |
|--------------|---------------|------------------------------------------------------|---------------------------------------------------------------------------------------|
|              |               | Campin<br>Adminis<br>Administratörskonton - Omi<br>J | ngstyrning<br>strator nivå-3<br>råde Gammelstad Gränderna Nord<br><mark>Återgå</mark> |
|              | <u>Nivå 1</u> | Visar inställningar, o                               | drifttagning – ingen konfigurering kan utföras.                                       |
|              |               | Användarnamn<br>Lösenord                             | Adm1                                                                                  |
|              | <u>Nivå 2</u> | Visar inställningar, d                               | lrifttagning - viss konfigurering kan utföras.                                        |
|              |               | Användarnamn<br>Lösenord                             | garo2                                                                                 |
|              | <u>Nivå 3</u> | Visar inställningar, o                               | drifttagning - <u>all</u> konfigurering kan utföras.                                  |
|              |               | Användarnamn<br>Lösenord                             | garo3                                                                                 |
|              |               |                                                      | Uttör                                                                                 |
|              |               |                                                      |                                                                                       |
| © GARO AB 20 | 05            |                                                      |                                                                                       |

| Administratörskonton | Välj passande nivå och tilldela Användarnamn och Lösenord                                                                                         |
|----------------------|----------------------------------------------------------------------------------------------------|
| Nivå 1               | Visar inställningar i systemet, dock ej Administratörskonto                                                                                       |
| Nivå 2               | Visar och kan ändra inställningar i systemet, dock <b>ej</b> Administratörskonto,<br>Globala inställningar och Temperaturkurvan (yttertemperatur) |
| Nivå 3               | Öppet för allt                                                                                                    |
|                      | OBS! Ändring av administratörskonton kan endast utföras av Administratör<br>Med - Nivå 3                                                          |

GARO

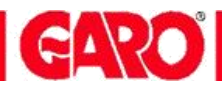

## FELSÖKNING

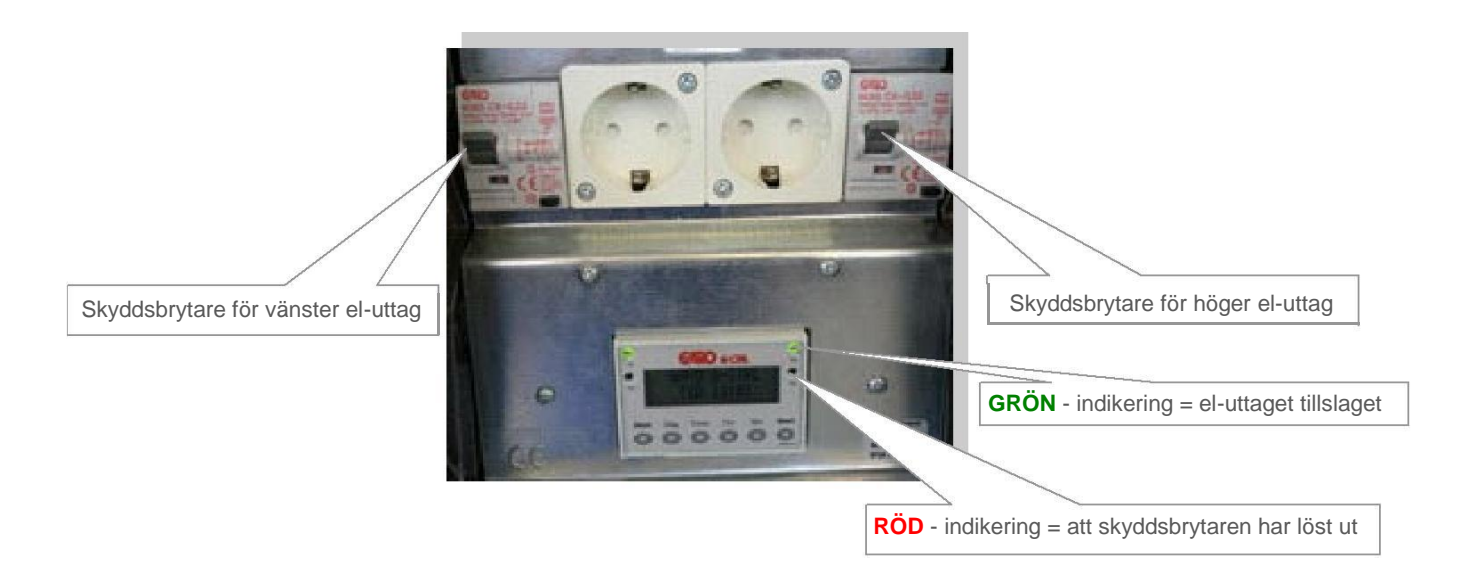

| 1:a hjälpen                                      | RÖD- indikering visar att skyddsbrytaren har löst ut<br>Skyddsbrytaren löser ut och bryter strömmen om du har fel på utrustningen<br>eller har för hög strömförbrukning.<br>Ofta är det en defekt motorvärmarsladd eller smutsiga stift på stickproppen<br>som orsakar att skyddsbrytaren löser ut - eftersom detta kan skapa jordfel.<br>OBS säkring 6 eller 10 A är integrerad i skyddsbrytaren<br>6 A säkring tillåter max 1380W (1.4KW)<br>10 A säkring tillåter max 2300W (2.3KW)            |
|--------------------------------------------------|----------------------------------------------------------------------------------------------------|
| Återställning och åtgärd                         | Dra ur din motorvärmarsladd. Vippa upp skyddsbrytarens vipparm som hör till<br>ditt el-uttag. Kontrollera kupévärmaren - den får inte överstiga 800 watt<br>på max läget vid 6A säkring och max 1600 watt vid 10 A säkring.<br>Tänk på att motorvärmaren/blockvärmaren drar ytterligare ca: 300-500 W                                                                                                    |
| Vagnen/ bilen är kall när du ska<br>hämta den    | <ul> <li>Prova kupévärmaren i ett el-uttag som du är säker på fungerar, te.x. i din lägenhet.</li> <li>Syna motorvärmarsladden. Brända och smutsiga stift på stiftproppen, skadad eller en trasig ytterisolering på sladden medför ofta driftstörningar.</li> <li>Har du programmerat rätt? Kontrollera dina tider på bokningssidan</li> <li>Prova att direktstarta el-uttaget eller klicka på bokningssidans kontrollknapp för att se om systemet känner av att din bil är inkopplad.</li> </ul> |
| Telefonrösten säger<br>Fel platsnummer/kod/koder | <ul> <li>Kontrollera att;</li> <li>Du har avslutat inmatning av platsnummer eller kod med #</li> <li>Din personliga kod är rätt</li> <li>Koden knappas in långsamt. Är du för snabb kan styrsystemet missa någon siffra.</li> </ul>                                                                                                    |